## 1) Start Monitoring New Patient

## If you want to start monitoring a new patient with same app and same bracelet.

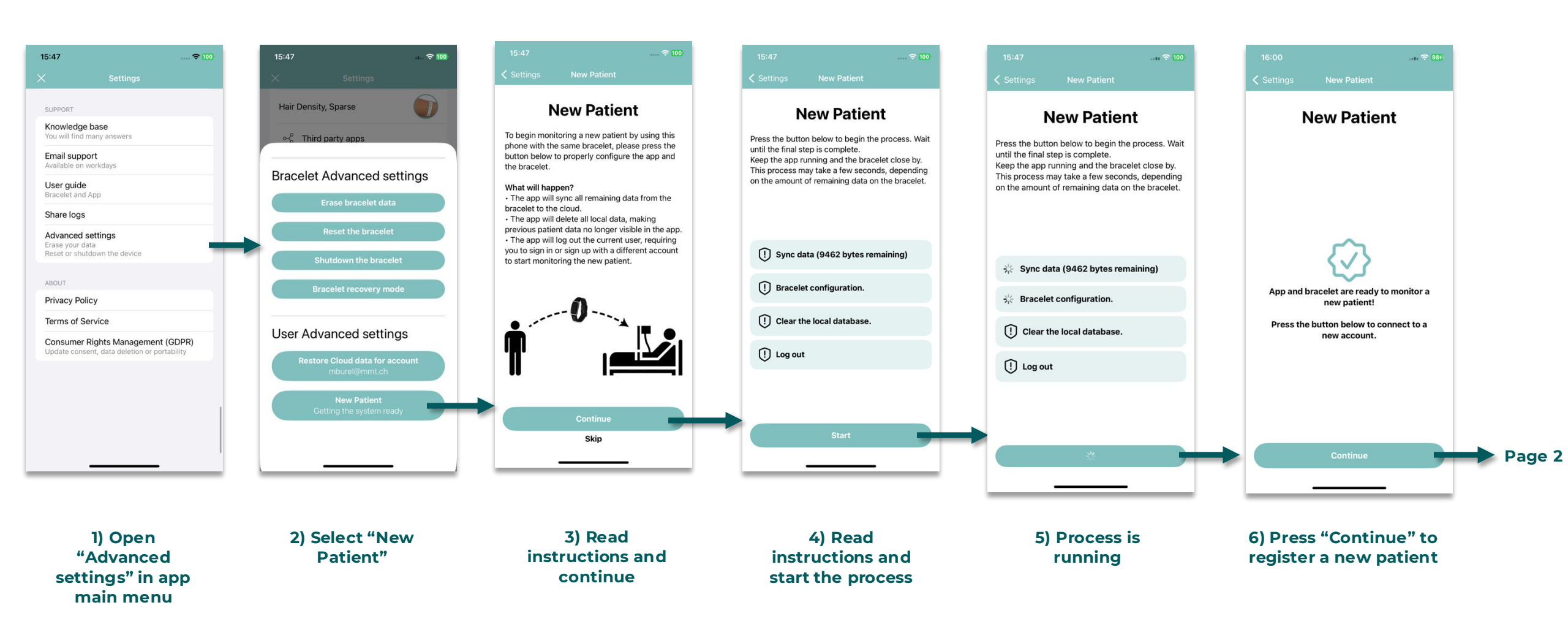

Corsano O

## 2) Start Monitoring New Patient

Register a New Patient with a voucher code

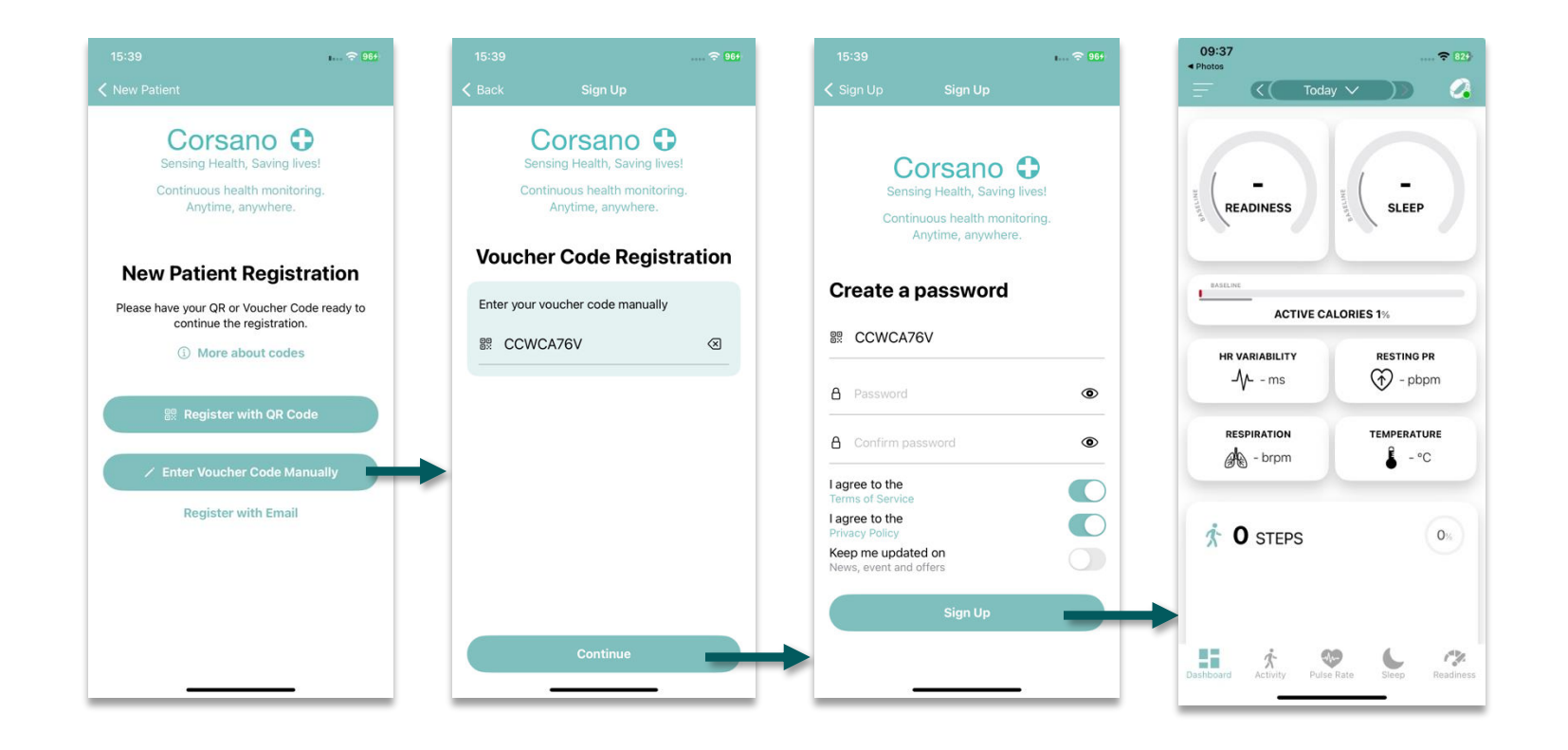

1) Select if you want to enter the Voucher **Code manually** or by scanning the QR Code

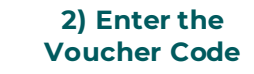

3) Set a password and press "Sign Up" to finish the Patient registration.

5) Ready to monitor new patient

Corsano O